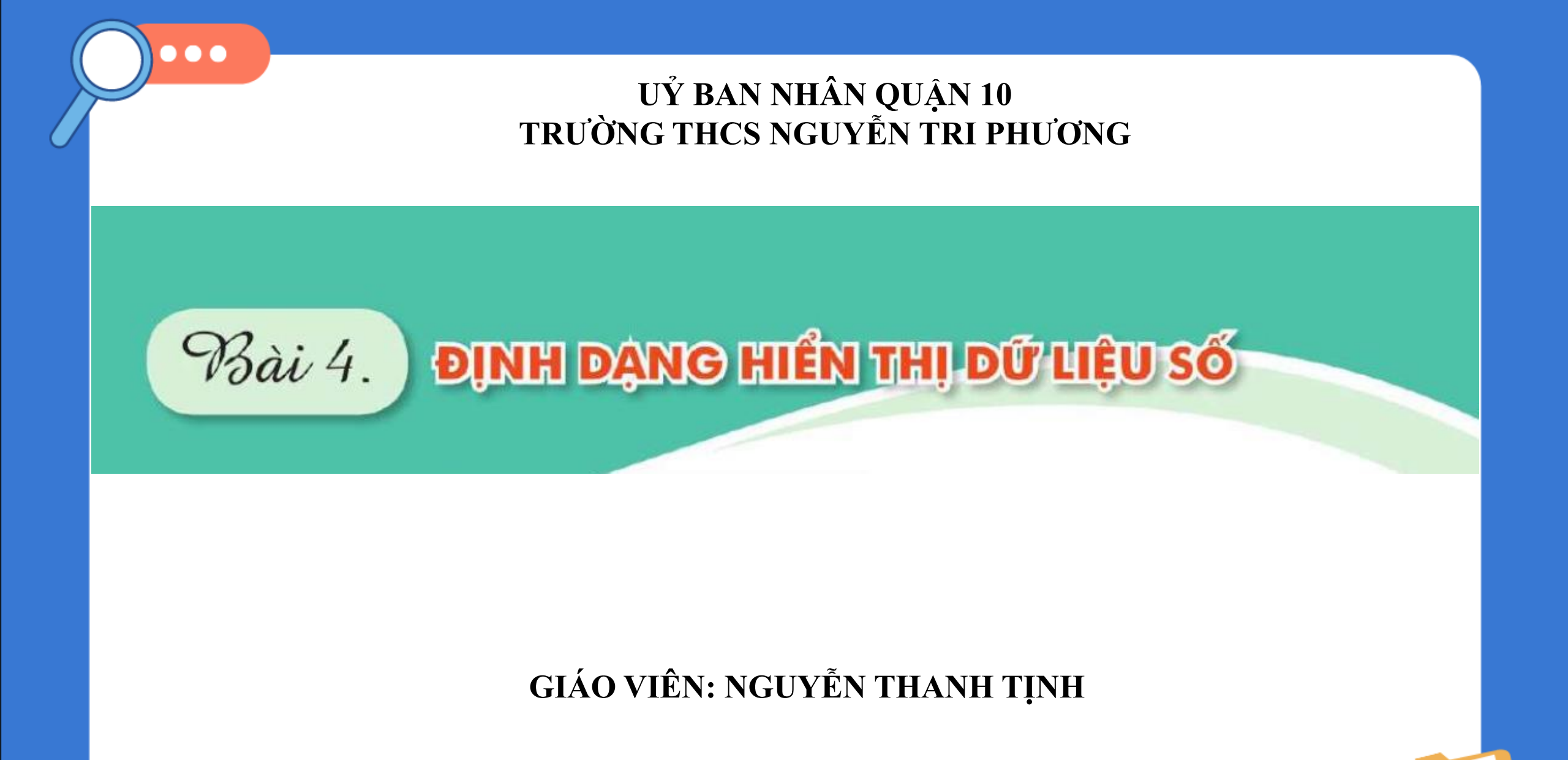

24-Dec-24

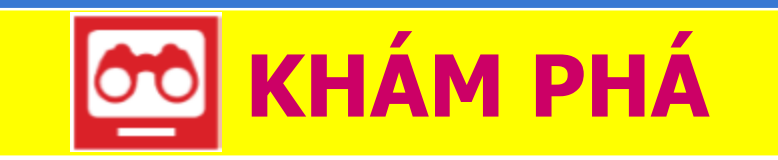

# **1** Các dạng hiển thị số liệu trong Excel

- Các ô trong trang tính chứa dữ liệu. Đó là văn bản và số để tính toán nhưng thể hiện nội dung khác nhau

- Khi mở trang tính mới, các ô có định dạng hiển thị General theo mặc định.
- General: *Định dạng chung*

#### - Các lệnh trong nhóm lệnh **Number** của dải lệnh **Home**

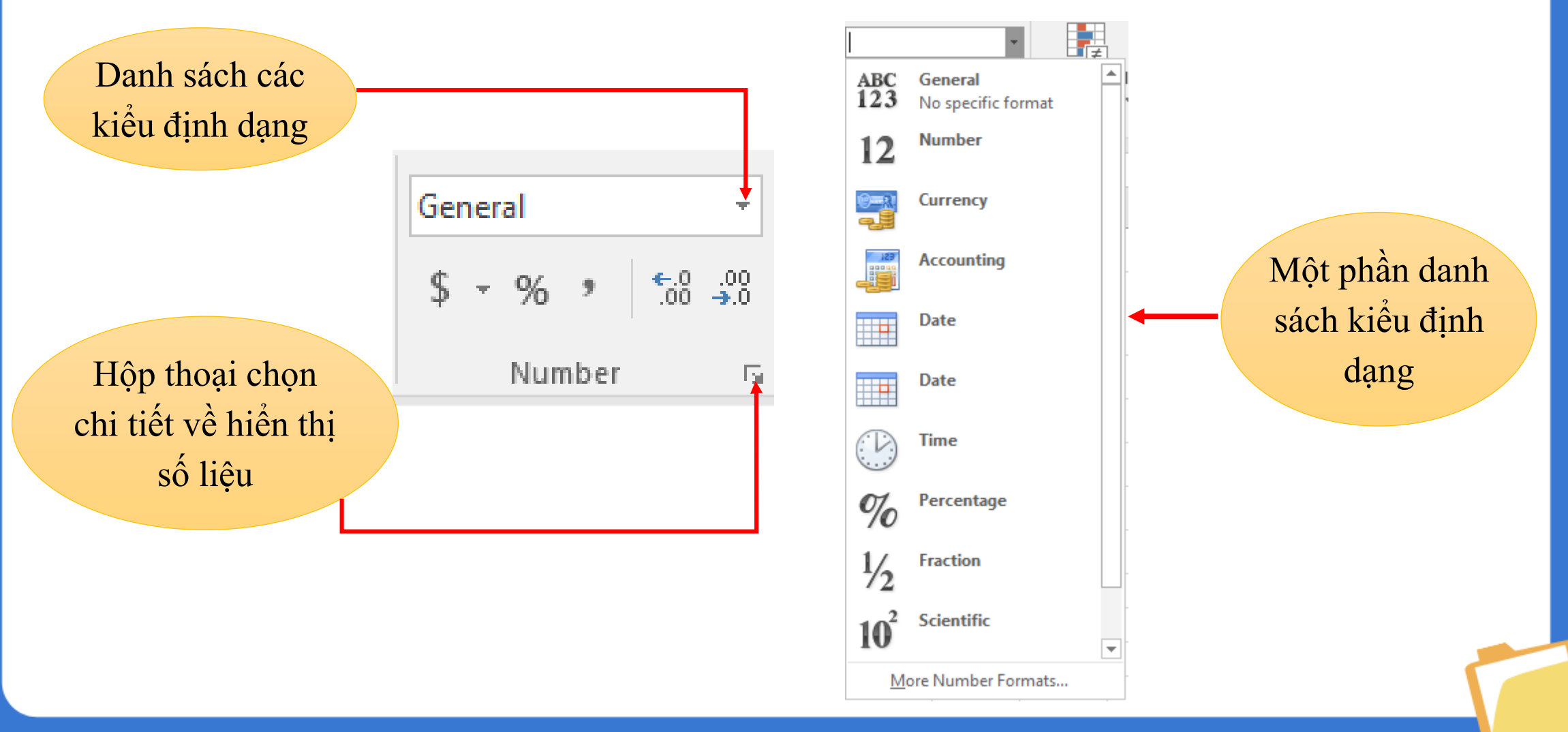

## a) Number (định dạng hiển thị số)

- Quy định số chữ số thập phân mặc định là 2.
- Muốn tăng (giảm) số chữ số thập phân thực hiện: Home\trong nhóm lệnh Number\Increase Decimal\Decrease Decimal
- Increase Decimal: Tăng chữ số thập phân
- Decrease Decimal: Giảm chữ số thập phân

#### a) Number (định dạng hiển thị số)

- Quy định phân cách từng nhóm 3 chữ số (nghìn, triệu, tỉ) bằng dấu "," hay dấu ".".
- Thao tác nhanh bằng lệnh *Comma style* trong nhóm lệnh *Number*

## b) Currency (kí hiệu tiền tệ)

Mặc định dùng kí hiệu đô la (\$) (chọn Home/Accounting
Number Format để thao tác nhanh)

c) Percentage (hiển thị số liệu dưới dạng phần trăm)

- Thao tác nhanh bằng lệnh "%" (Home\Percentage Style)